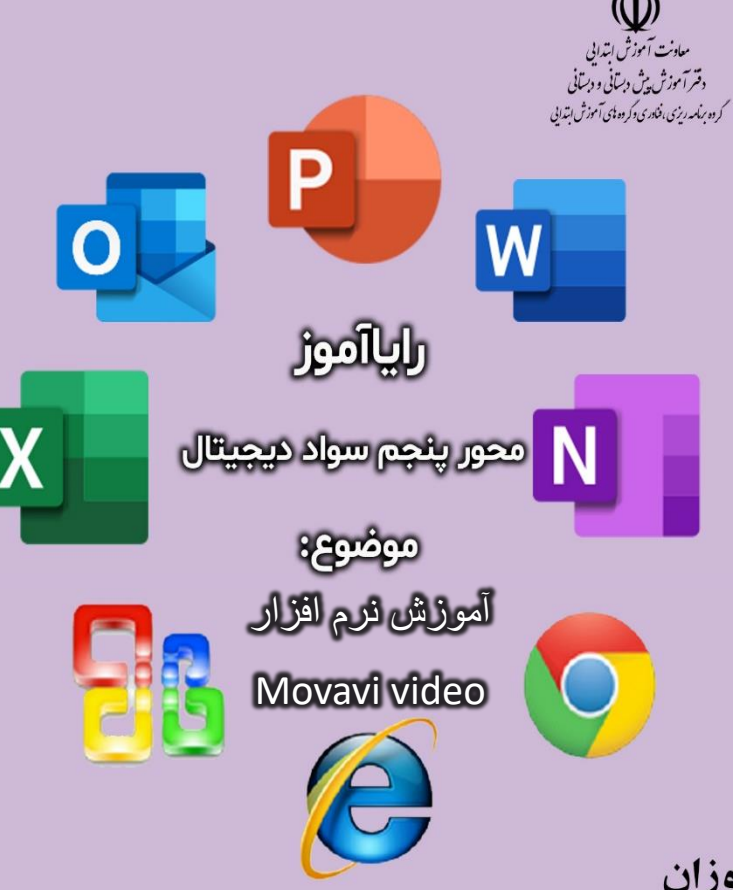

0 0

آموزش مهارت های برنامه نویسی و سواد دیجیتال ویژه معلمان و دانش آموزان دوره ابتدایی

نمونه محتوای آموزشی ویژه دانش آموزان تهیه شده در گروه های آموزش ابتدایی دفتر آموزش دبستانی

گردآورنده : **طاهره بحرینی بروجنی** تیم پشتیبان:

مهندس احمد اسمعیلی، میترا مرتضوی، دکتر شبنم وداد تقوی فاطمه قاسمی،معصومه اسداله زاده، فرزاد باغنده

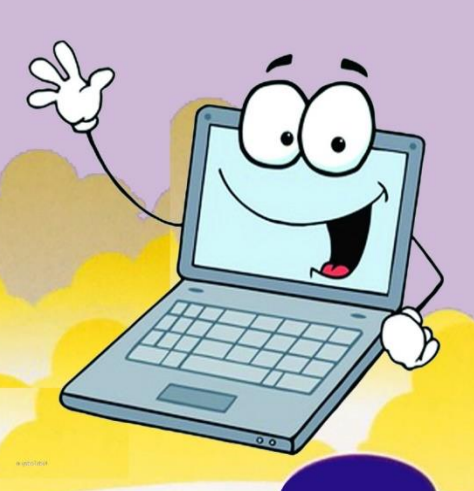

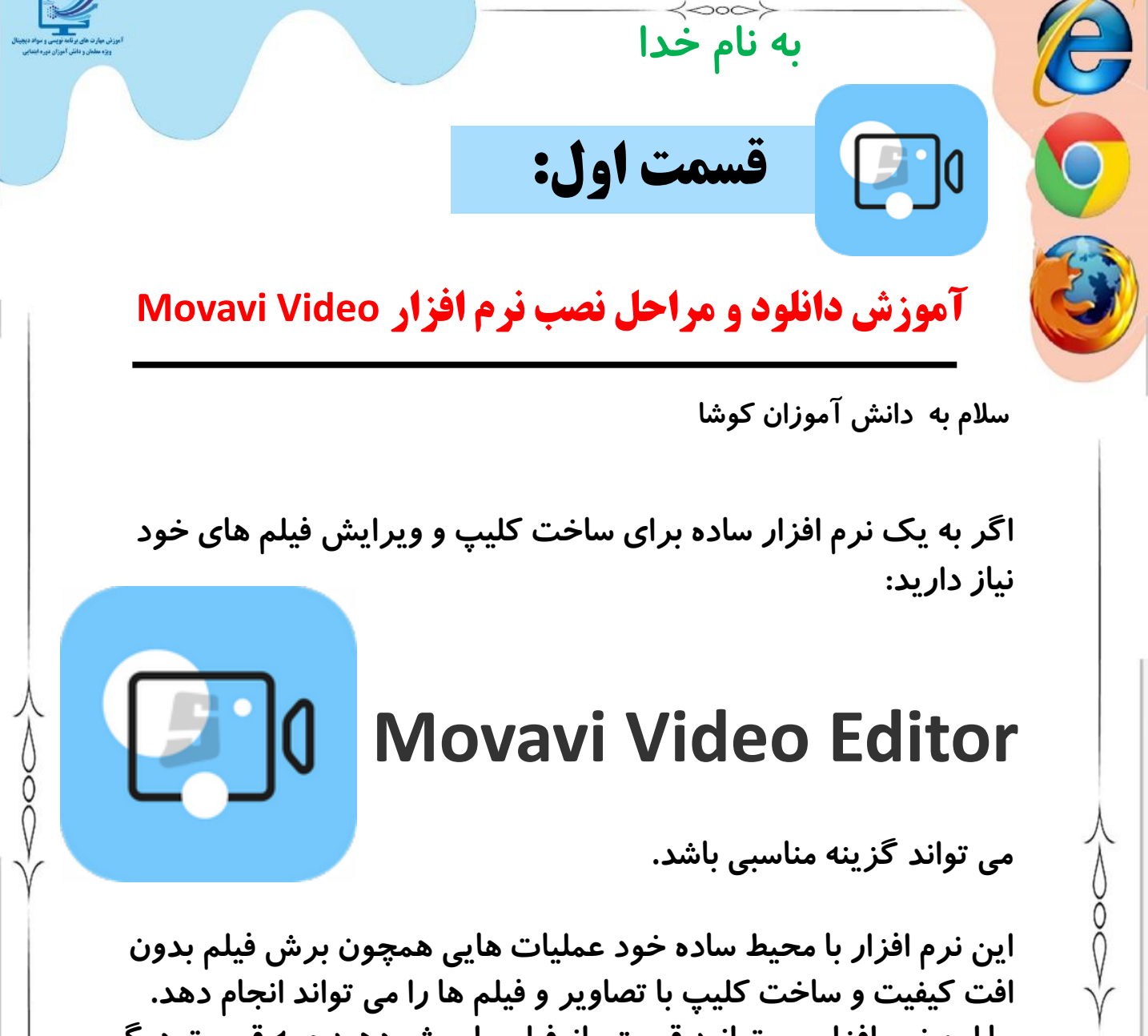

با این نرم افزار می توانید قسمتی از فیلم را برش دهید و به قسمت دیگر فیلم پیوند دهید، و این کا*ر ر*ا بدون افت کیفیت اصلی فیلم انجام دهید.

از طریق این نرم افزار می توانید با عکس های خود یک کلیپ درست کنید و فیلم و آهنگ هم بر روی کلیپ خود قرار دهید. این نرم افزار می تواند روی فیلم شما در قسمت های مختلف فیلم نوشته هایی را قرار دهد.

 $\langle \circ \circ \circ \rangle$ 

P 1

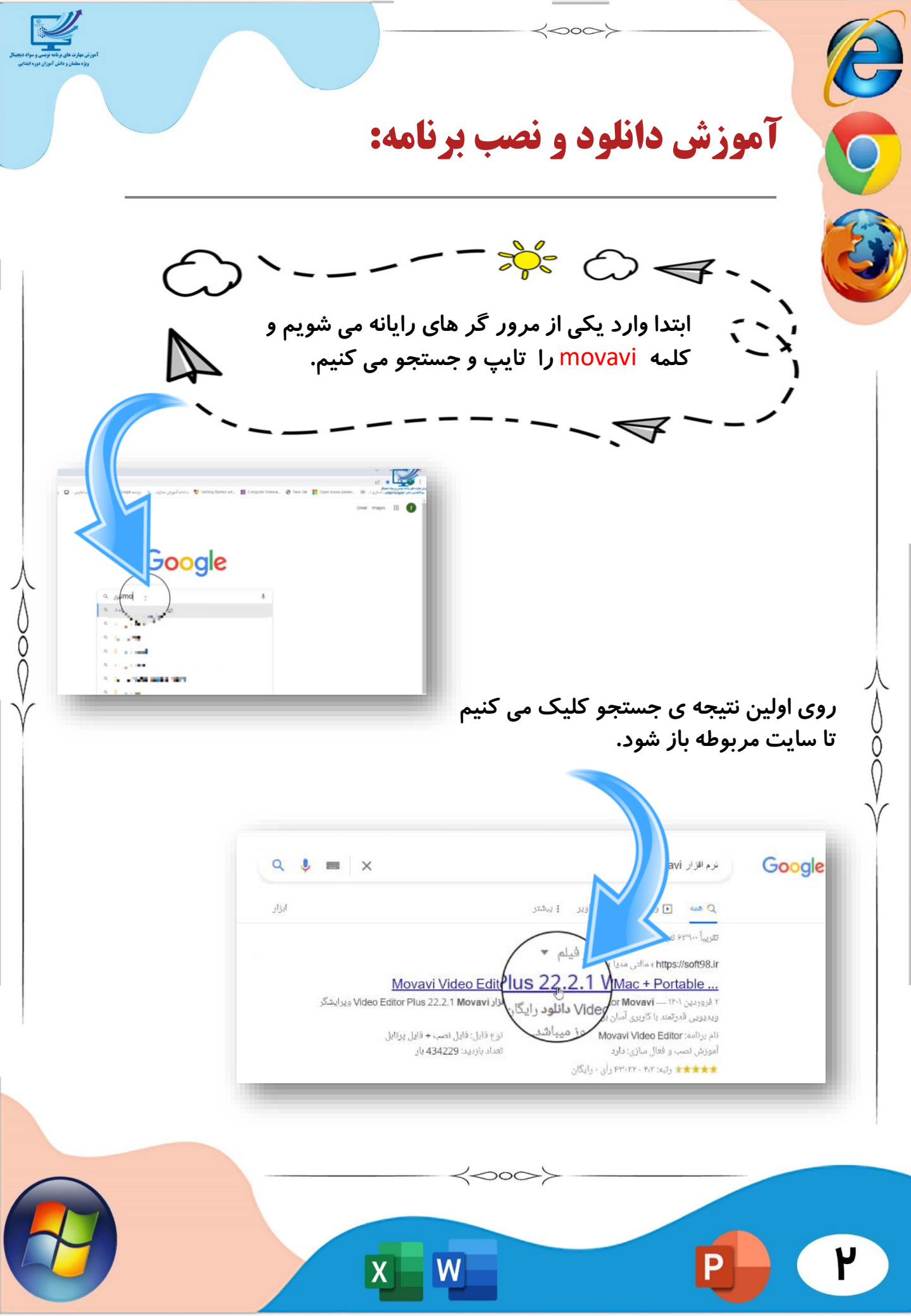

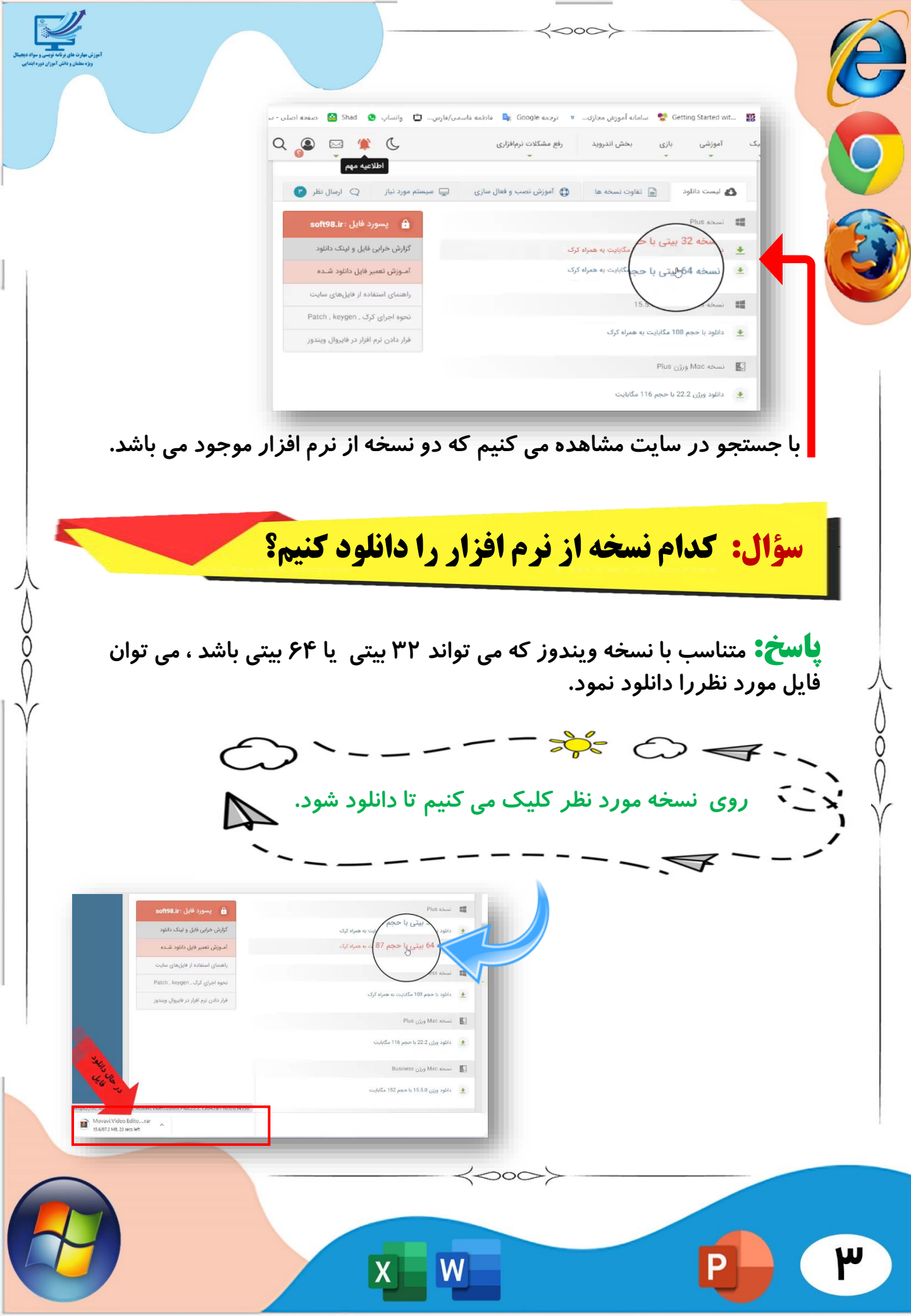

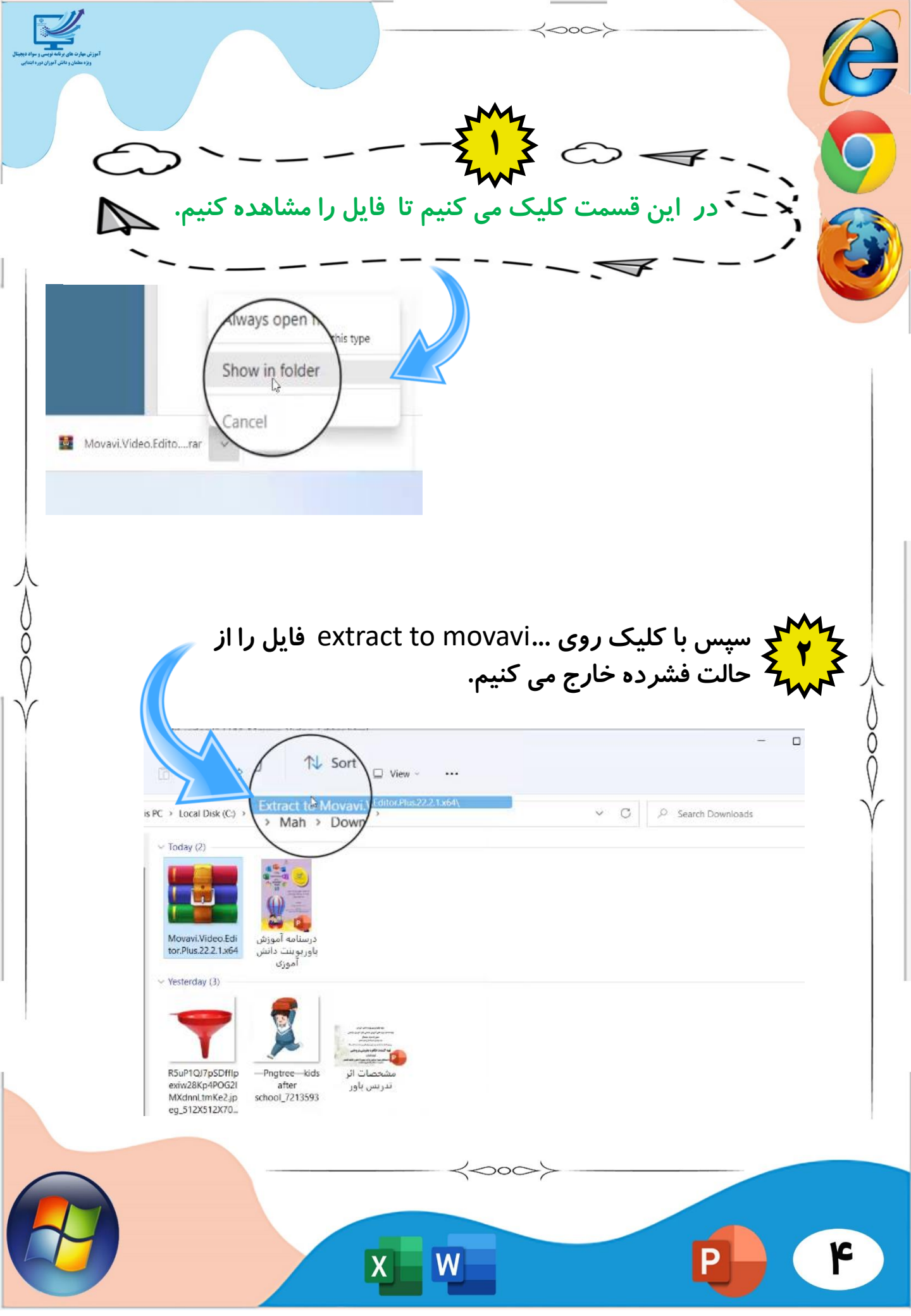

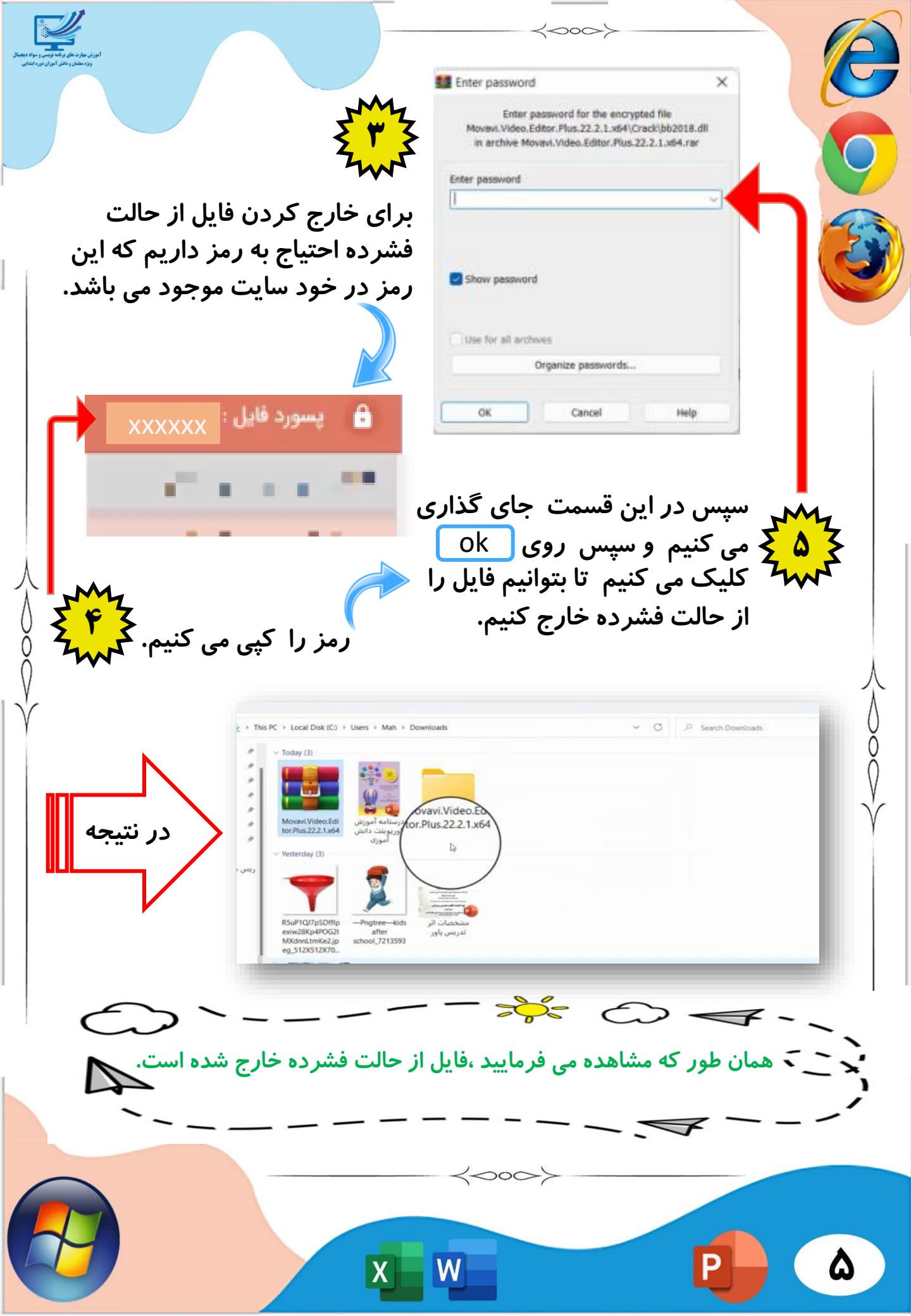

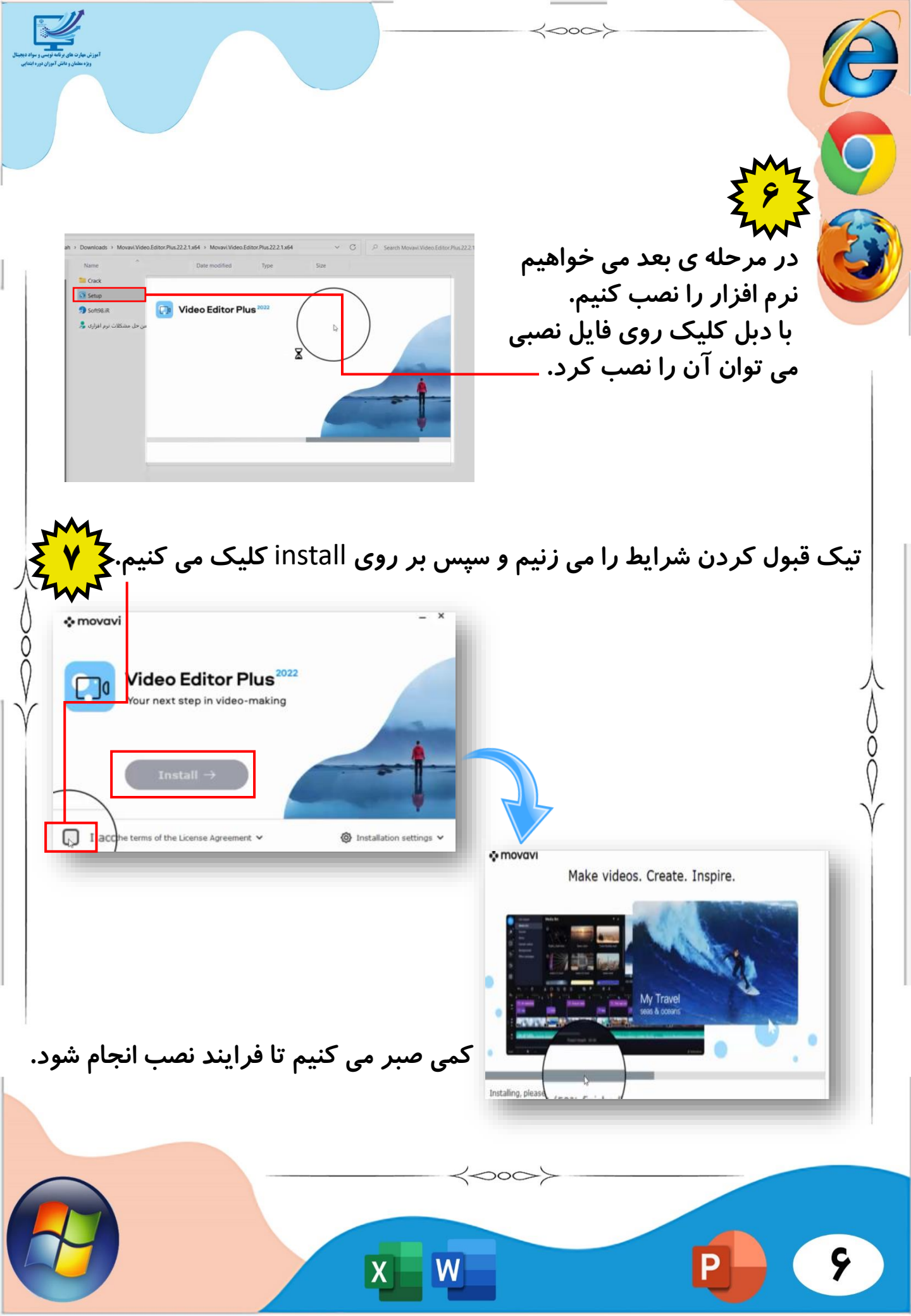

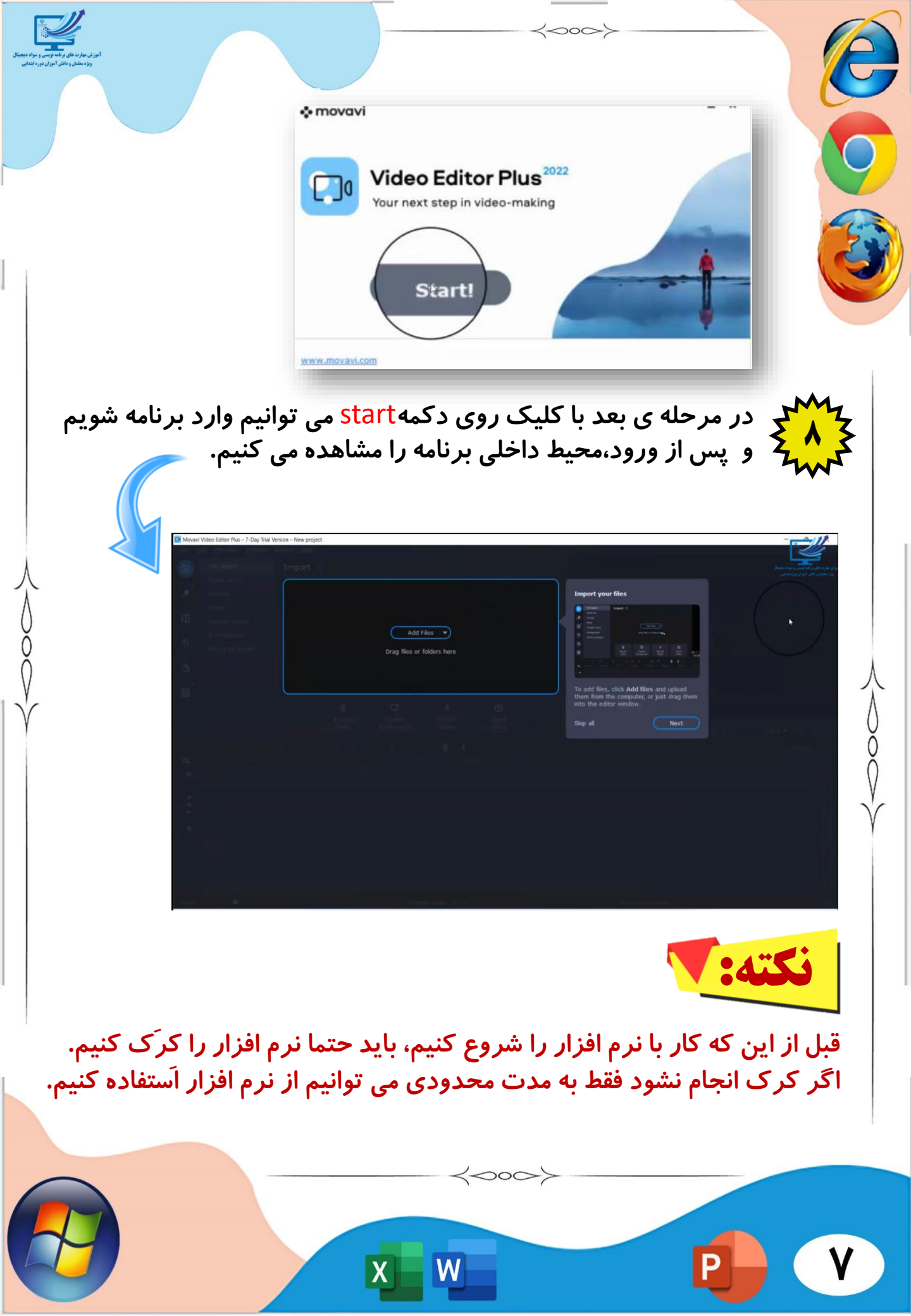

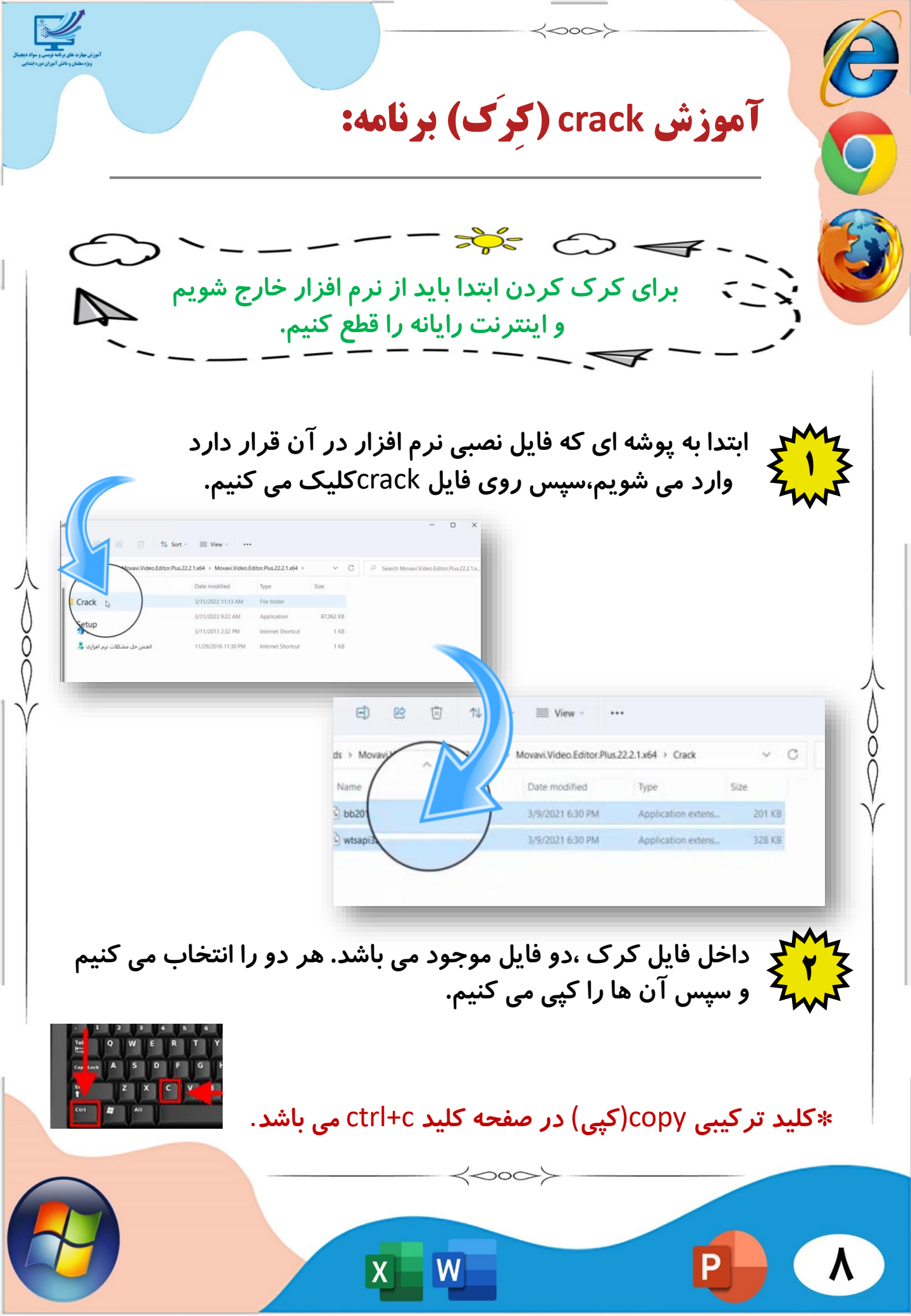

کون باید وارد فایل اصلی نرم افزار شویم. برای پیدا کردن فایل اصلی ،روی آیکن نرم افزار در دسک تاپ ، راست کلیک می کنیم و سپس روی open file location کلیک می کنیم تا محل اصلی فایل را به ما نمایش دهد.

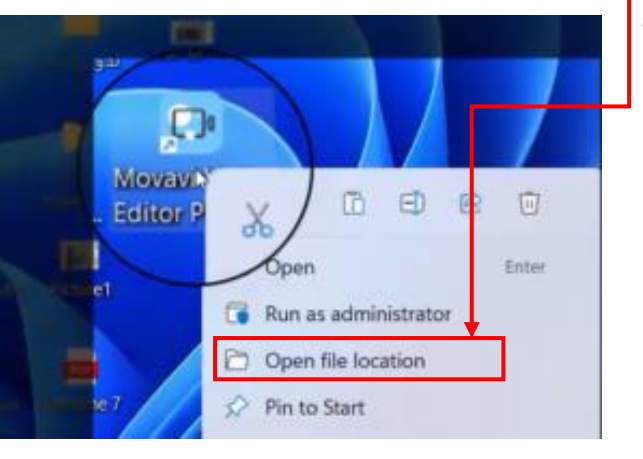

در مرحله بعد ،این صفحه به ما نمایش داده می شود که باید دو عدد فایل کپی شده را در آن جای گذاری کنیم.

| AppData > Roaming > Movavi Vid | leo Editor Plus 2022 > |                     | ~        | C     | 8    | Search Movavi Video Editor Plus 2 | 022   |
|--------------------------------|------------------------|---------------------|----------|-------|------|-----------------------------------|-------|
| Name                           | Date modified          | Type                | Size     |       |      |                                   |       |
| UpdateChecker.dll              | 5/17/2022 11:18 PM     | Application extens  | 676 KB   |       |      |                                   |       |
| Utils.dll                      | 5/17/2022 11:17 PM     | Application extens  | 281 KB   |       |      |                                   |       |
| vccorlib140.dll                | 5/17/2022 11:17 PM     | Application extens  | 327 KB   |       |      |                                   |       |
| vcomp140.dll                   | 5/17/2022.11:17 PM     | Application extens  | 177 KB   |       |      |                                   |       |
| vcruntime140.dll               | 5/17/2022 11:17 PM     | Application extens  | 95 KB    |       |      |                                   |       |
| vcruntime140_1.dll             | 5/17/2022 11:17 PM     | Application extens  | 37 KB    | _     | _    | -                                 |       |
| VideoAnalyzer.dll              | 5/17/2022 11:18 PM     | Application extens  | 5,863 K8 | Paste | (Ctr | rl+V)                             |       |
| VideoCapture                   | 5/17/2022 11:18 PM     | Application         | 2,856    |       |      |                                   |       |
| VideoCaptureCustom             | 5/17/2022 11:18 PM     | Configuration setti | 3        | 1     | CC   |                                   |       |
| VideoCaptureLog                | 5/17/2022 11:18 PM     | Windows Comma       | 1 16     |       |      |                                   |       |
| VideoEditorCustom              | 5/17/2022 11:18 PM     | Configuration setti | 9 KB     | 1     | 00   | Sort by                           |       |
| VideoEditorPlus                | 5/17/2022 11:18 PM     | Application         | 8,140 KB |       | i =  | Group by                          |       |
| VideoEditorPlusLog             | 5/17/2022 11:18 PM     | Windows Comma       | 1 KB     |       | (F)  | New                               |       |
| VideoRendererOGLQt.dll         | 5/17/2022.11:18 PM     | Application extens  | 97 KB    |       |      | Properties                        | Alt   |
| WebBrowser.dll                 | 5/17/2022 11:17 PM     | Application extens  | 223 KB   |       | _    |                                   |       |
| WinLicenseSDK                  | 5/17/2022 11:18 PM     | Configuration setti | 4 KB     |       | 22   | Open in Windows Terminal          |       |
|                                |                        |                     |          |       | CR ( | Chow more options                 | Child |

200

|           | 2 | 3 | 4 | 5 |   | Ď |   |
|-----------|---|---|---|---|---|---|---|
| Tab       | Q | w | E |   |   | Y |   |
| Caps Lock | A | s | D | F | G |   | J |
| Shift     |   | z | x | c | v | в | N |
| Ctrl      | • |   |   |   |   |   |   |

\*کلید ترکیبی paste(جای گذاری) در صفحه کلید ctrl+v می باشد.

000

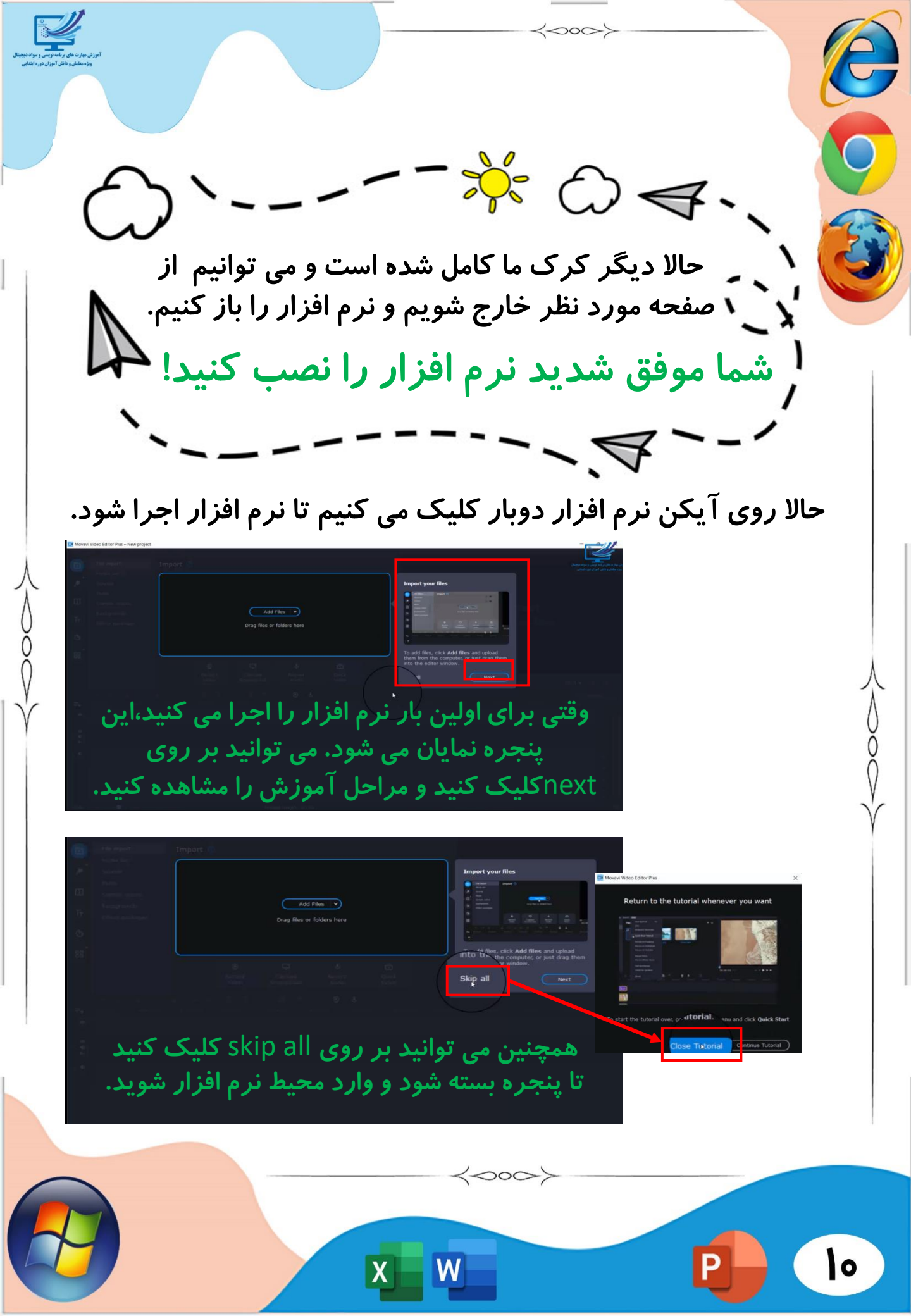

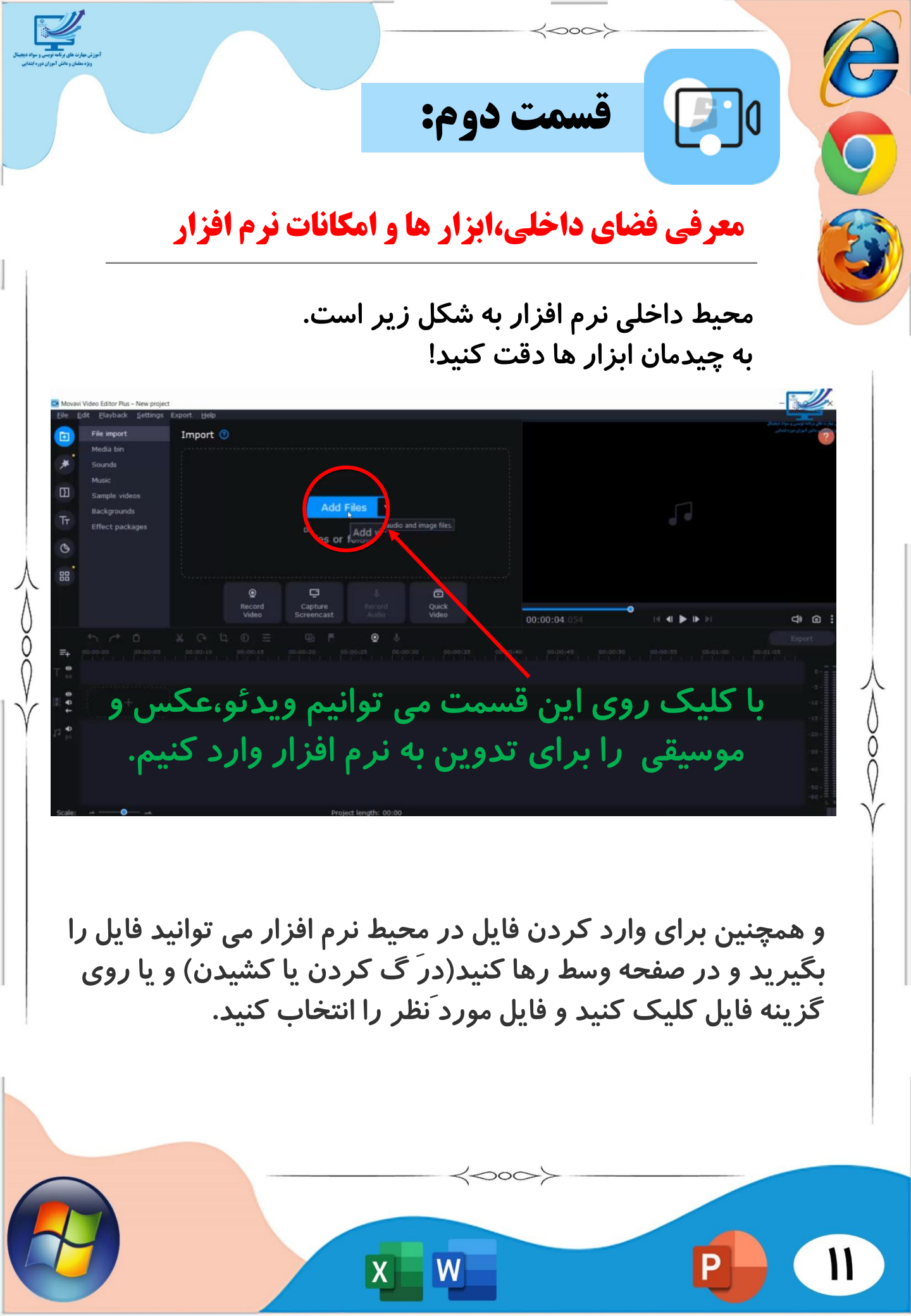

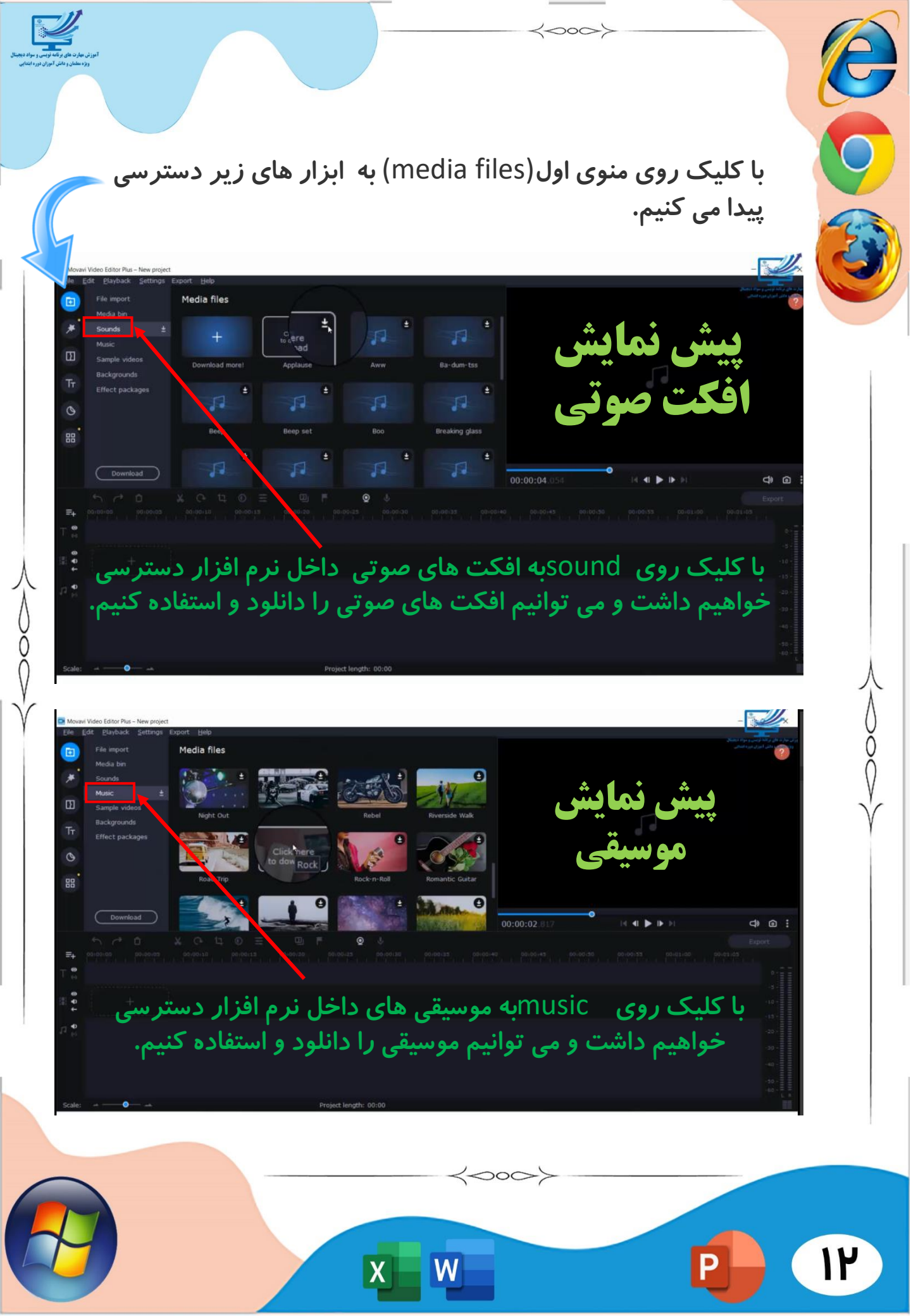

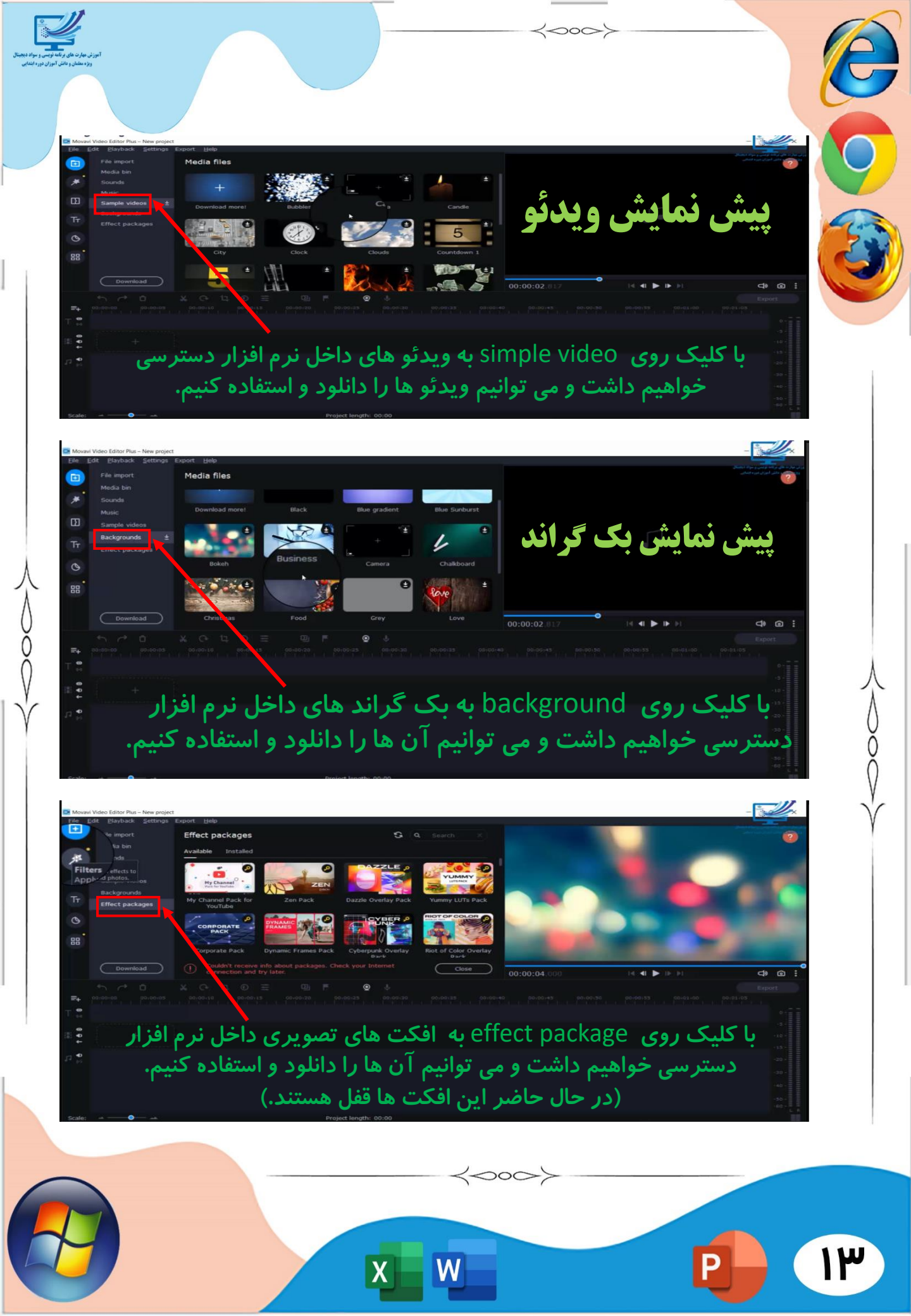

2000 منوی بعدی ،منوی فیلتر هاست (filters) که با کلیک روی آن پنجره ی مربوط به فیلترها،سمت راست منو نمایان خواهد شد و انواع فیلتر ها بر روی تصویر و ویدئو قابل استفاده خواهند بود. در این منو به راحتی می توانیم از فیلتر ٔ ها به صورت دسته بندی شده استفاده کنیم و همچنین فیلتر عای مورد علاقه و پر کاربرد را آرشيو کنيم. منوی سوم ،گذر اسلاید یا ترنزیشن(transitions) می باشد که بین دو قطعه فایل عکس یا ویدئو ، یک گذر زیبا ایجاد خواهد کرد. 00:00:00 200

منوی چهارم، منوی متن است که جعبه متن های زیبایی را با اعمال پیش نمایش در اختیار ما قرار خواهد داد.

2

Δ

منوی پنجم ، منوی استیکر ها می باشدکه انواع استیکر ها و شکل های مختلف را جهت استفاده ، در اختیار ما قرار خواهد داد.

منوی ششم شامل ابزار های بیشتر برای ویرایش ویدئو ها و صوت ها می باشد.

Text Text

0

Image: Constraint of the second second se

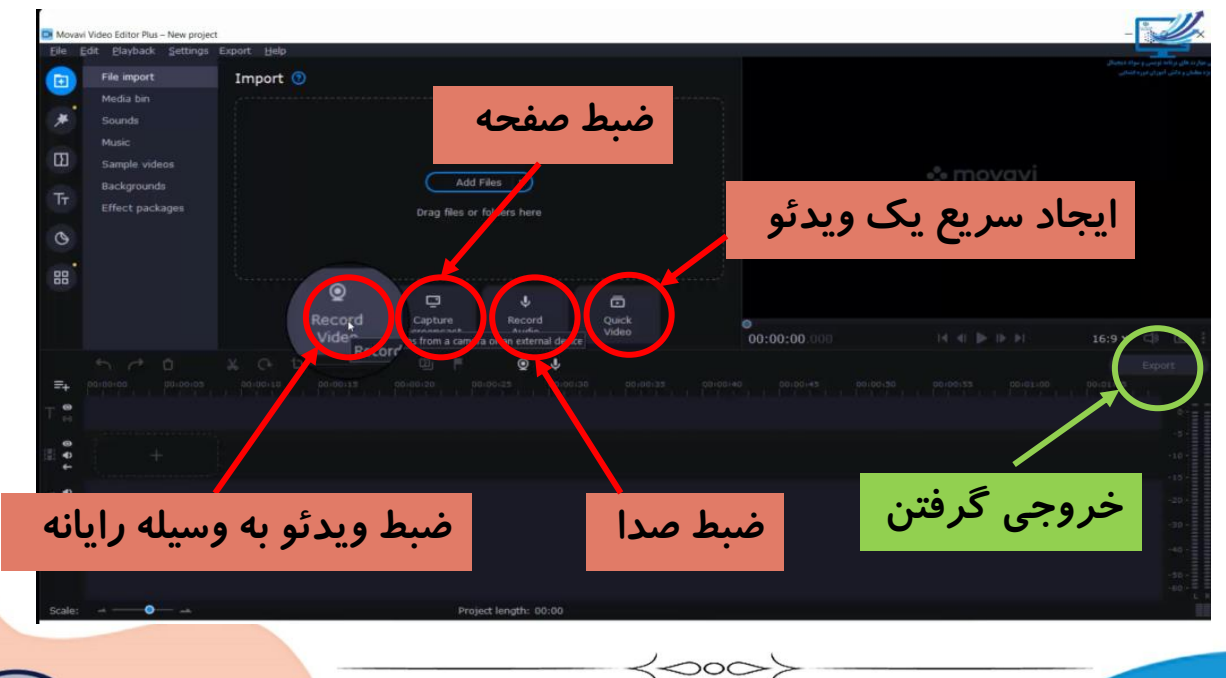

W

Х

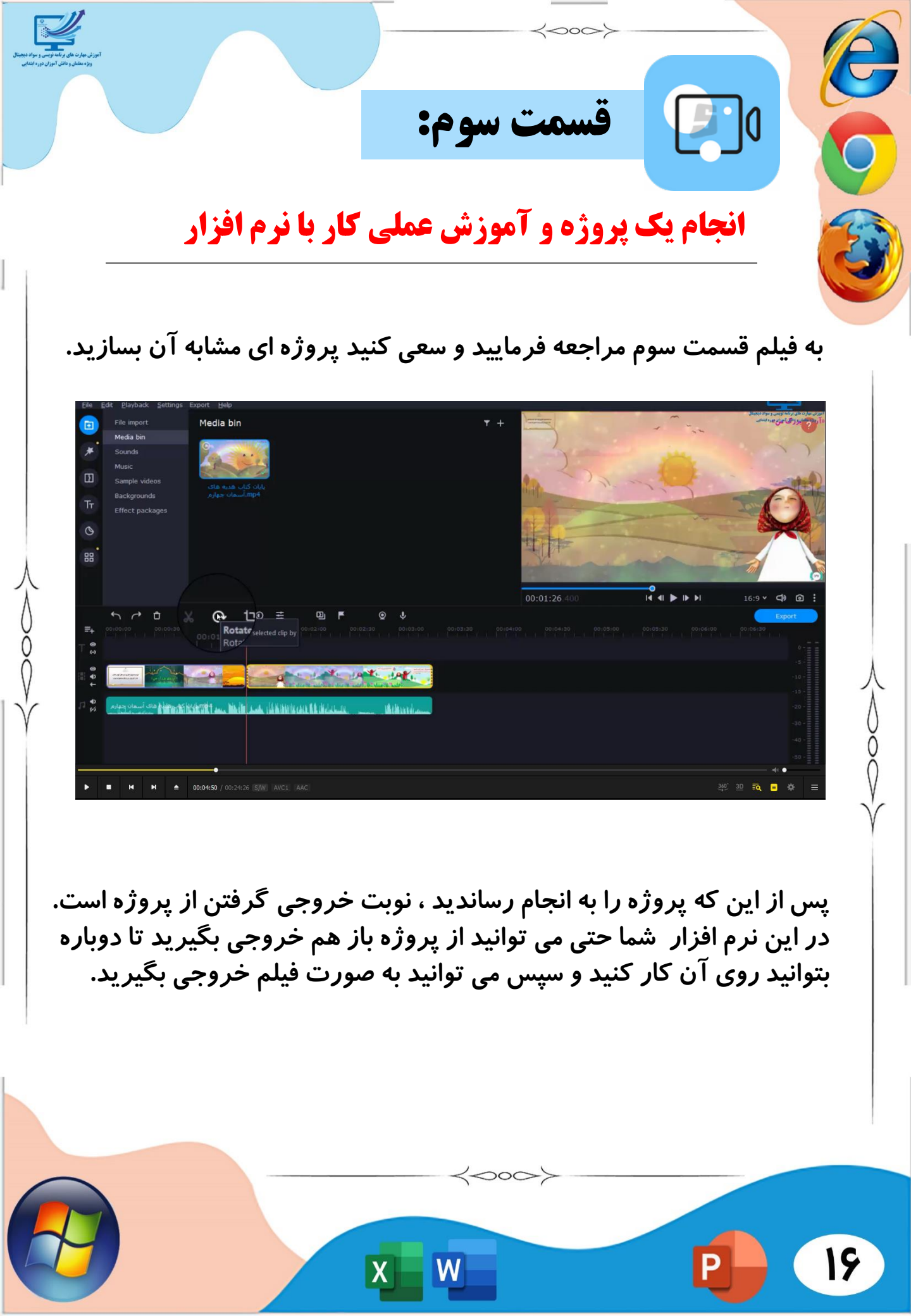

 $\langle \circ \circ \circ \rangle$ آموزش خروجی گرفتن از برنامه: مراحل ذخیره سازی به صورت پروژه:

 $\langle \circ \circ \rangle$ 

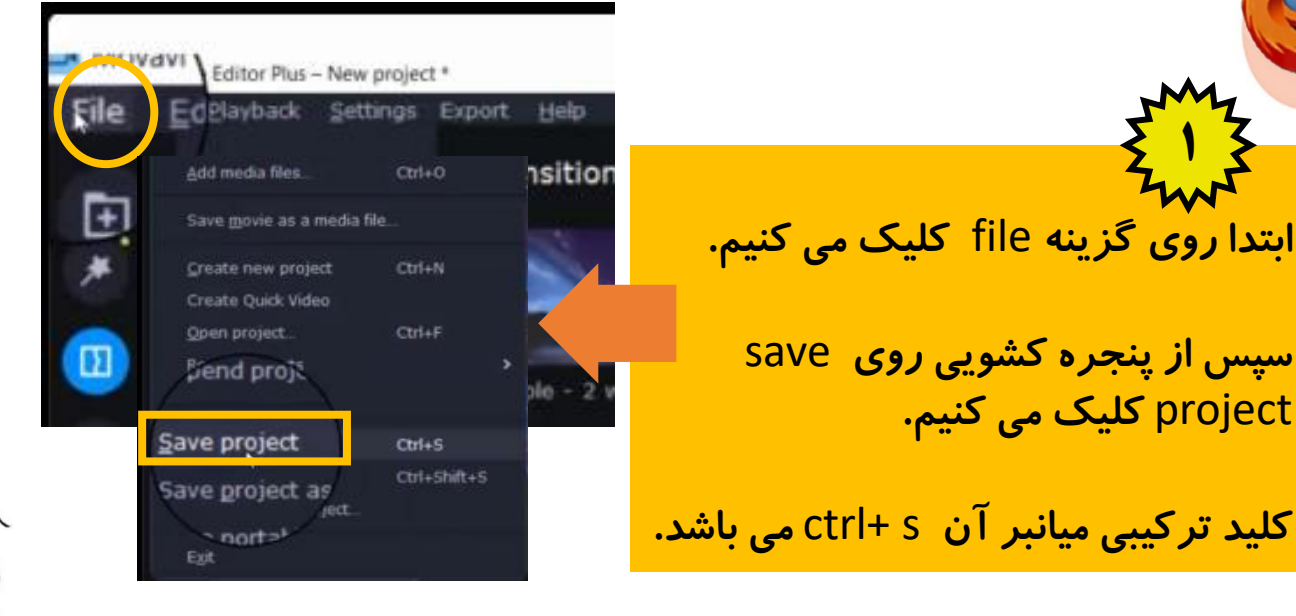

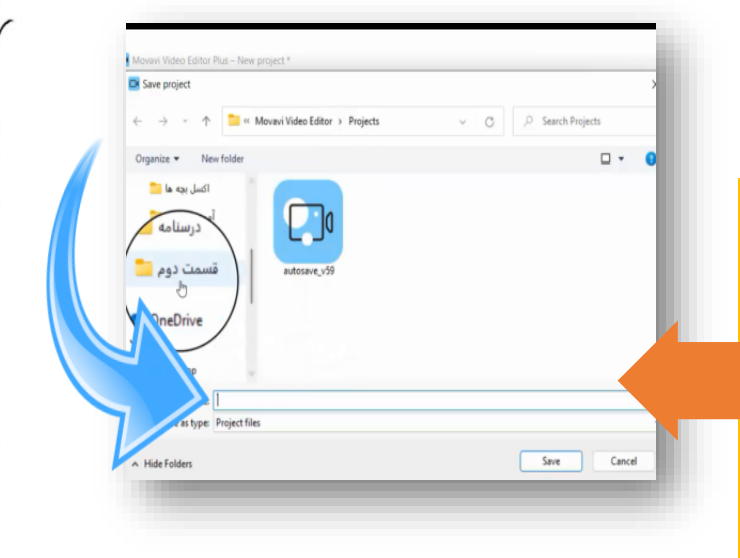

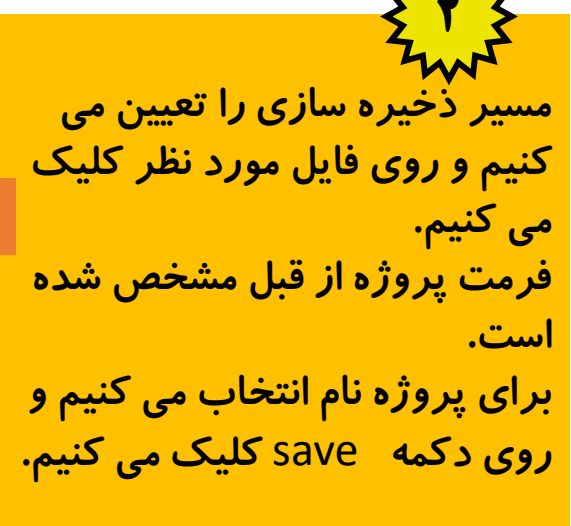

## خروجی گرفتن از فایل به صورت فیلم:

 $\langle 000 \rangle$ 

ابتدا *ر*وی export کلیک می کنیم. همان طور که مشاهده می کنید ،فرمت های مختلفی در دسترس می باشد.تنظیمات لازم را انجام می دهیم و در پایان روی گزینه start کلیک می کنیم تا خروجی گرفته شود.

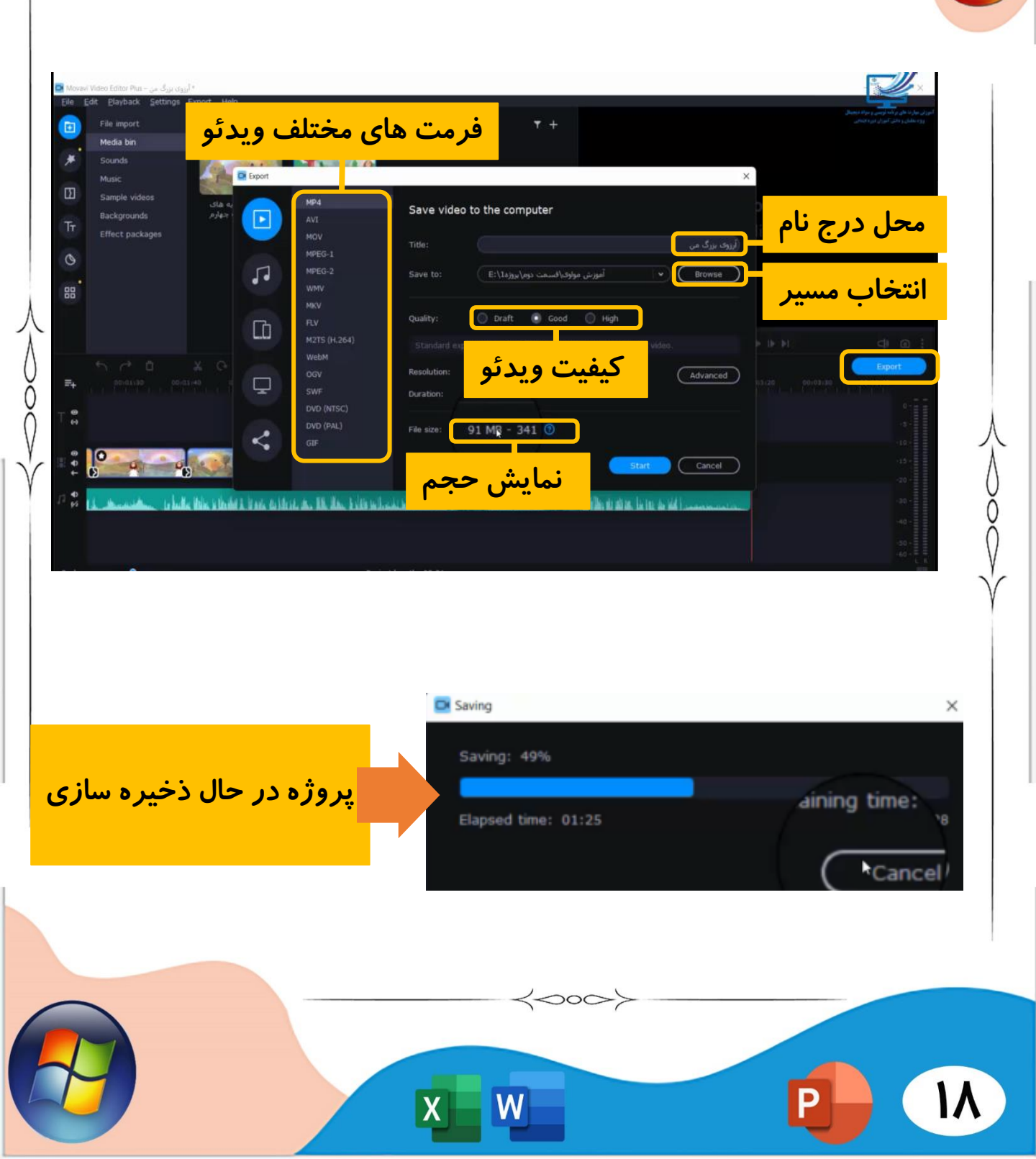

خروجی فیلم به صورت custom (دستی):

روی گزینه advance کلیک می کنیم و سپس از پنجره زیر سایز و کیفیت مورد نظر را انتخاب می کنیم و سپس روی <mark>ok</mark> کلیک می کنیم.

|          | 1004      | Video        |                     |   |   |              |
|----------|-----------|--------------|---------------------|---|---|--------------|
|          | MP4       | 10.000000    |                     |   |   |              |
| 27       | AVI       | Video codec: | H.264               |   | ۲ |              |
|          | MOV       |              |                     |   |   | رړوې بزرگ من |
| da and d | MPEG-1    | Resolution:  | 1920x1080 (16:9)    | • |   |              |
| •        | MPEG-2    |              | 320x240 (4:3)       |   | Θ | Browse       |
|          | WMV       |              | 640x480 (4:3)       |   |   |              |
|          | MKV       | Erama rata:  | 1280x720 (16:9)     |   |   |              |
| ጉ        | FLV       | Fighte Cale. | 1280x960 (4:3)      |   |   |              |
|          | M2TS (H.) | Bitrate:     | 1920x1080 (16:9)    |   | 0 |              |
|          | WebM      |              | 1920x1440 (4:3)     |   |   |              |
| _        | OGV       | Quality:     | (16:9)              |   |   | Advanced     |
| Y.       | SWF       |              | 4096x216(<br>6:135) |   |   |              |
|          | DVD (NTS  | Audio        | Custom              |   |   |              |
|          | DVD (PAL  |              | - N-                |   |   |              |
| ۲.       | GIF       | Sample rate: |                     |   |   |              |
|          |           |              | 44100               |   |   |              |

پس از این مراحل دوباره به پنجره ی قبلی هدایت می شویم و مراحل را ادامه می دهیم و سپس روی دکمه startکلیک می کنیم و منتظر می شویم تا فرایند ذخیره سازی انجام شود.

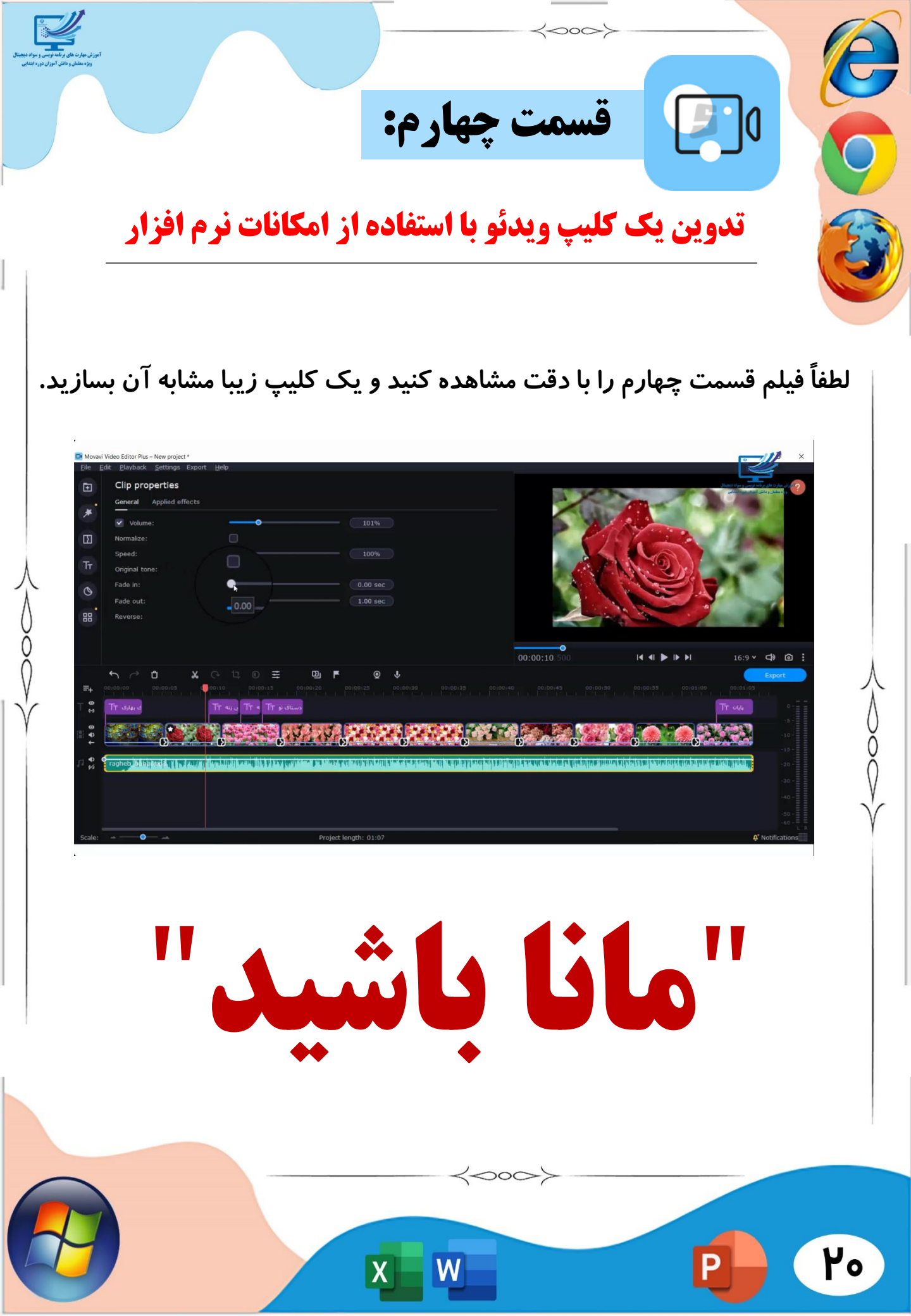